# **Invoice Entry (MIRO)**

**Work Stream** 

Accounts Payable (AP)

Version #

1.0

**Last Revised Date** 

Process Implementation Date

**SOP Owner** 

**SOP** Approver

### ها مالک (MIRO) ها مالک (MIRO) ها مالک (MIRO) ها مالک (MIRO) ها مالک (MIRO) ها مالک (MIRO) (MIRO) (M

| 1.  | Over | rview2                                                                |
|-----|------|-----------------------------------------------------------------------|
|     | 1.1  | General Information 2                                                 |
| Tah | 1.2  | Related Internal Policies and Processes                               |
| 145 | 1.3  | Systems/Tools                                                         |
|     | 1.3  | .1 Global Systems/Tools                                               |
|     | 1.3  | .2 Market-Specific/Regional Systems/Tools                             |
| 2   | Exec | cutive Summary                                                        |
|     | 2.1  | Synopsis                                                              |
|     | 2.2  | Objective 4                                                           |
|     | 2.3  | Process-specific Service Level Agreements (SLAs) Risks and Controls 4 |
|     | 2.4  | Risks and Controls 4                                                  |
|     | 2.4  | .1 Global Risks and Controls 4                                        |
|     | 2.4  | .2 Market-specific Risks and Controls                                 |
|     | 2.5  | Roles and Responsibilities5                                           |
| 3.  | Inpu | its5                                                                  |
| 4.  | Proc | ess Map6                                                              |
| 5.  | Proc | ess Description7                                                      |
|     | 5.1  | Initiate Invoice Entry (MIRO) Process7                                |
|     | 5.2  | Start VIM Workflow and Document Type Determination16                  |
| 6.  | Abbr | reviations/Acronyms17                                                 |
| 7.  | Outp | puts19                                                                |
| 8.  | Vers | ion History20                                                         |

# **1. Overview**

### **1.1 General Information**

| Audience  | AP Team |
|-----------|---------|
| Frequency | Daily   |

### **1.2 Related Internal Policies and Processes**

### **1.3 Systems/Tools**

#### 1.3.1 Global Systems/Tools

| System/Tool   | System ID/Name | Description                |
|---------------|----------------|----------------------------|
| OpenText      | ΝΑ             | Content Management         |
| SAP S/4 HANA  | P40            | S4 Production              |
| Iron Mountain | NA             | Data and Record Management |

### 1.3.2 Market-Specific/Regional Systems/Tools

| System/Tool | System ID | Description |
|-------------|-----------|-------------|
|             |           |             |
|             |           |             |

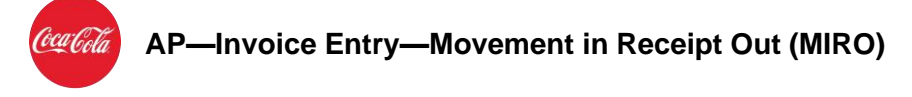

# **2 Executive Summary**

#### 2.1 Synopsis

The Invoice Entry (MIRO) process is performed to ensure that all the invoices, received through different channels, are successfully entered in the system and they are available for further processing. It is performed on a daily basis. The key steps associated with the process are:

- 1. Archiving the invoices in the OpenText.
- 2. Recognizing and validating Optical Character Recognition (OCR), if the mandatory fields are not recognized during automatic OCR extraction.
- 3. Scanning the paper invoices.

The system tools used to conduct the process are OpenText, SAP S/4 HANA system, and Iron Mountain. The key departments/Groups involved in the process are

- 1. Vendor
- 2. Invoice Processing team
- 3. Indexer
- 4. Scanner

The process initiates with the receipt of an invoice from the Vendor and ends with Data Processing (DP) workflow in the Vendor Invoice Management (VIM). The key decisions required in the process are:

- 1. Scanning the paper invoices into the system in all regions except for North America
- 2. Extracting the information from the paper invoices via Iron Mountain in North America

In the Invoice Entry (MIRO) process, the Vendor initiates the process by sending an invoice to the ABC COMPANY Invoice Processing team for the goods and services provided by them. The invoices are received by the Invoice Processing team in various forms through different channels. The invoices are processed further as per their channels. These channels are:

#### E-mail

If the invoice is received via e-mail, the system automatically checks the format of the document. If the format of the invoice is incorrect and/or an attachment is missing, the Invoice Processing team reviews the invoice and returns it to the Supplier via e-mail.

If the format of the invoice is correct, the invoice is archived and the mandatory information is extracted. If the mandatory information is not properly recognized, the invoice is routed to the Indexer to do OCR validation for required fields. When the OCR validation is done, the invoice flows to the OpenText VIM to start the VIM workflow. Based on the document type, DP workflow is triggered.

#### Salesforce/Fiori/Supplier/EDI/SAP eDoc/SOVOS XML

If the invoice is received via Salesforce/Fiori/Supplier/EDI/SAP eDoc/SOVOS XML, the invoice is rendered, archived, and the text fields are mapped to the VIM Index data. Then, the invoice flows

### دعات AP-Invoice Entry-Movement in Receipt Out (MIRO)

to the SAP S/4 HANA system to start the VIM workflow. Based on the document type, DP workflow is triggered.

#### Third party application (Media, Legal, and Tax system)

If the invoice is received via third party application (Media, Legal, and Tax system), the system automatically checks for any errors in the invoice. If the invoice is error-free, the payment can be processed. However, if there are any errors, the invoice flows to the OpenText VIM to start the VIM workflow. Based on the document type, DP workflow is triggered.

#### **Paper Invoices**

If the paper invoices are from North America, the information is extracted via Iron Mountain system.

If it is not North America, the paper invoices are scanned and stored in the archive center. Post this, mandatory information from the invoice is extracted through OCR extraction. If the mandatory information is not properly recognized, the invoice is routed to the Indexer to do OCR validation. When the OCR validation is completed, the invoice flows to the OpenText VIM to start the VIM workflow. Based on the document type, DP workflow is triggered.

#### 2.2 Objective

This document describes the various entry points of invoices in the system and all process steps leading to successful extraction and recognition of the invoices till the DP (Document Processing) Workflow creation

Process-specific Service Level Agreements (SLAs) Risks and Controls

Note: Governance PPT link will be attached once received from Business.

#### 2.3 Risks and Controls

#### 2.3.1 Global Risks and Controls

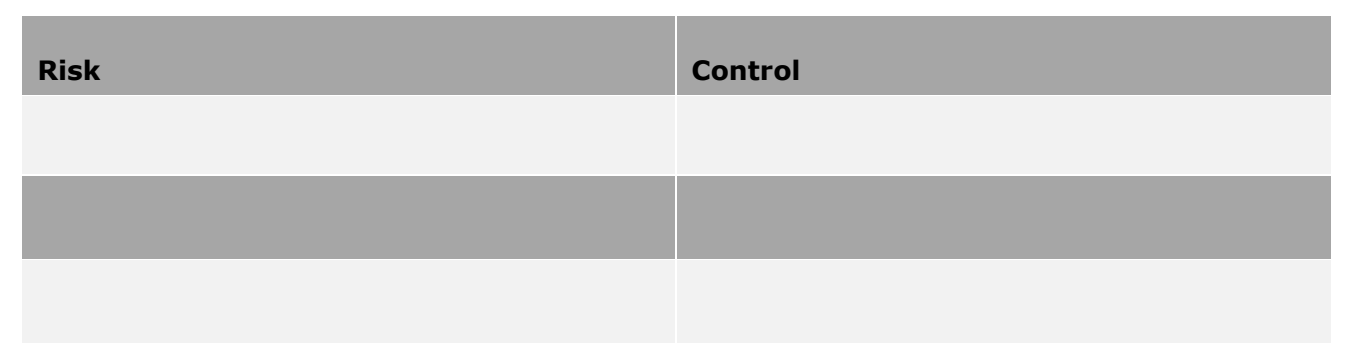

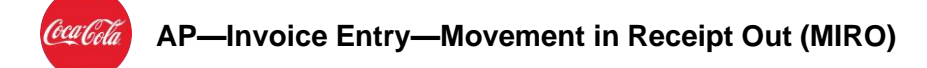

### 2.3.2 Market-specific Risks and Controls

| Risk | Control |
|------|---------|
|      |         |

#### 2.4 Roles and Responsibilities

| Role                    | Responsibilities                          |
|-------------------------|-------------------------------------------|
| Vendor                  | Sends invoices                            |
| Invoice Processing Team | • Review the invoice received via e-mail. |
| Indexer                 | OCR validation                            |
| Scan Operator           | Scans the invoices                        |

# **3. Inputs**

| Input   | File Type and<br>Location                                                                                         | Frequency | Owner  | Purpose/Usage                                                                                       |
|---------|----------------------------------------------------------------------------------------------------|-----------|--------|----------------------------------------------------------------------------------------------------|
| Invoice | E-mail/<br>Salesforce/<br>Fiori/Supplier/<br>EDI/SAP eDoc/<br>SOVOS XML/<br>Third party<br>application /<br>Paper | Daily     | Vendor | To accurately make<br>available the invoice<br>documents in the<br>system for further<br>processing |

# 4. Process Map

Given below is the high-level process map that describes this process:

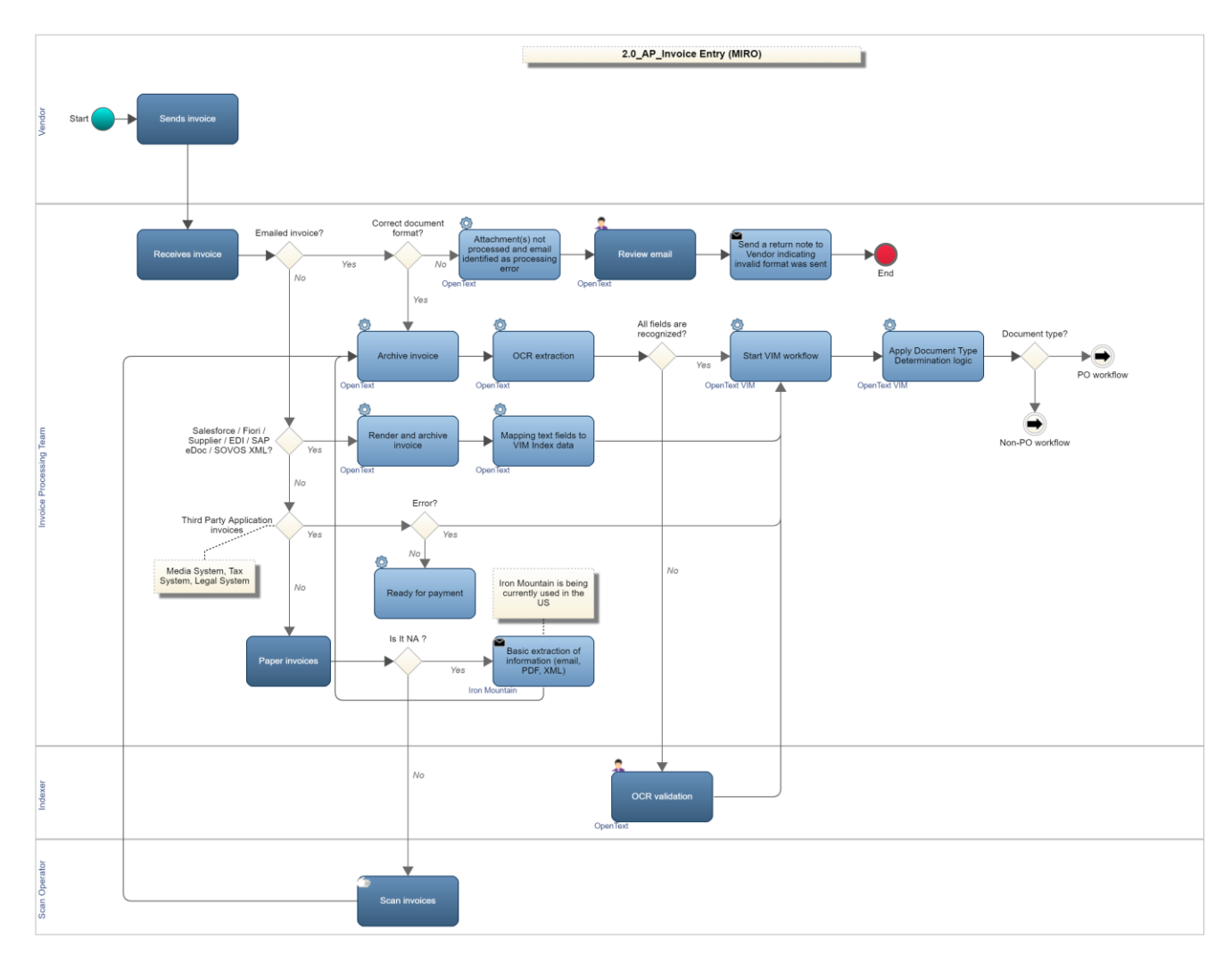

Double-click the document below for an enlarged view of the process map.

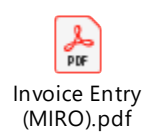

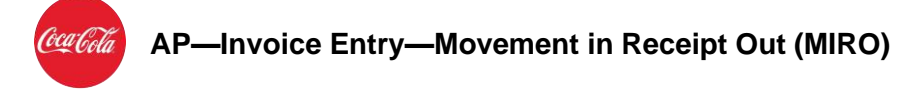

# **5. Process Description**

**Disclaimer**: <u>Please note that the screenshots used in this document are purely for</u> <u>illustration purposes only and may not be an exact representation of the actual</u> <u>environment</u>.

### 5.1 Initiate Invoice Entry (MIRO) Process

The Vendor sends invoices to ABC COMPANY Invoice processing team for the goods and services provided by them. This initiates the invoice entry process. The invoices are received in various forms through different channels.

To view the invoices, the Invoice Processing team performs the following steps:

1. In the SAP Logon 740 window, double-click the P40 S4HANA Prod System option.

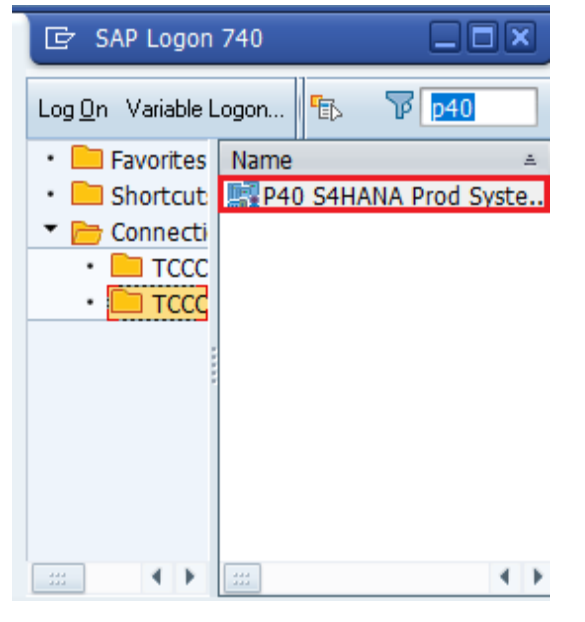

- 2. The **SAP Secure Login Client Login** pop-up box is displayed. Enter the KO ID and password and click the **OK** button.
- 3. The **SAP** screen is displayed. Enter the user ID and password.

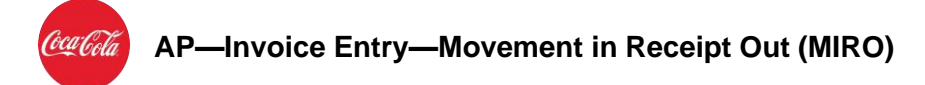

4. The **SAP Easy Access** screen is displayed. In the **Command** box, enter the transaction code **/N/OTX/PF03\_WP**, and then press the Enter key.

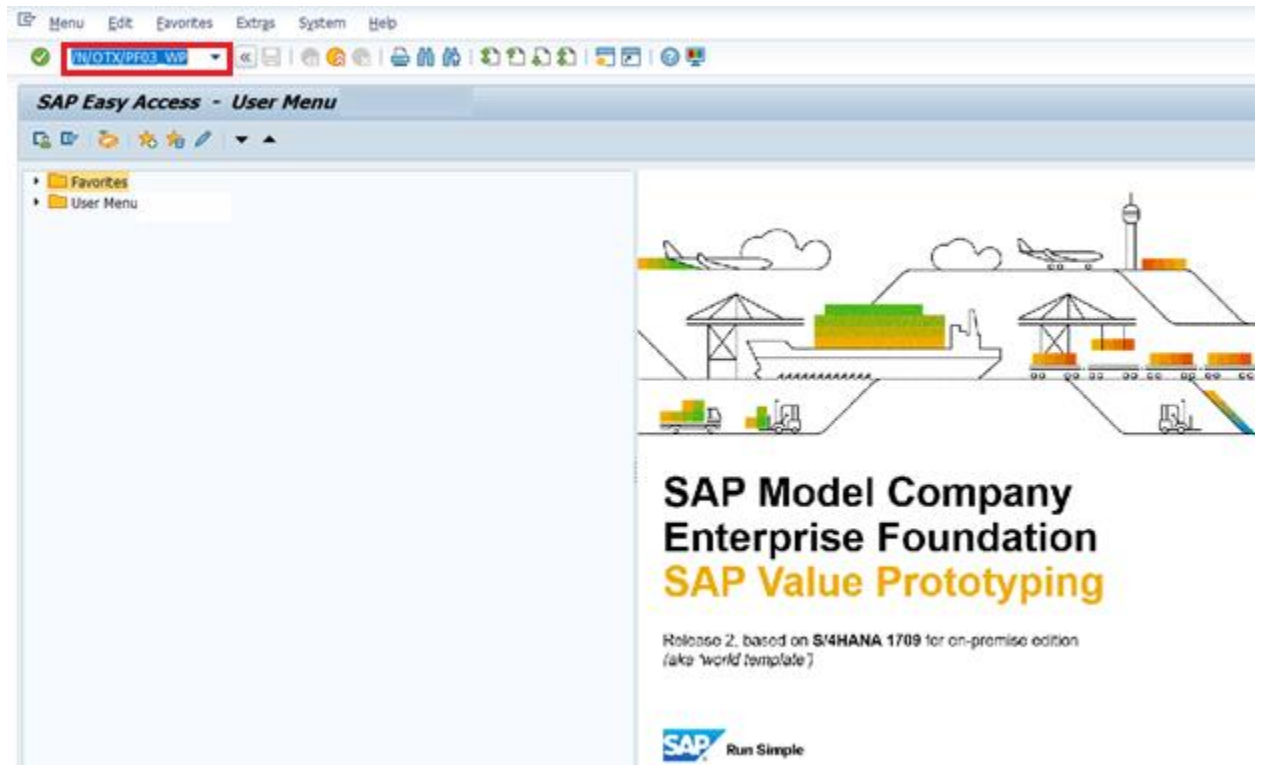

The **Inbound Administration** screen is displayed, which displays all the invoices received through different channels. The invoices are processed further as per their method of receipt. Below screen shows list of documents received through various channels.

| 로 <u>S</u> ettings S <u>y</u> stem <u>H</u> elp |                |            |                                    |            |                                          |                        |                            |         | ο, |
|-------------------------------------------------|----------------|------------|------------------------------------|------------|------------------------------------------|------------------------|----------------------------|---------|----|
| 🖉 💽 🚽 🔍 💽                                       |                | 2002       | 🜄 🛃   🕜 🖳                          |            |                                          |                        |                            |         |    |
|                                                 |                |            |                                    |            |                                          |                        |                            |         |    |
| Indound Administration                          |                |            |                                    |            |                                          |                        |                            |         |    |
| 🔭 Hide Navigation Pane 🛛 🕒 Hide Detail Pane 🛛 🛛 | Show Selection | Pane 😨 Re  | fresh                              |            |                                          |                        |                            |         |    |
| ODENTEXT" Business Center for SAP® So           | Jutions        |            |                                    |            |                                          |                        |                            |         |    |
| Opencert   Business Center for SAP Sc           | Jucions        |            |                                    |            |                                          |                        |                            |         |    |
| Re Inbound Administration                       |                |            | Show: 50                           |            |                                          |                        |                            |         |    |
| Service Management                              | Tabaund D      |            |                                    |            |                                          |                        |                            |         |    |
| lnbox                                           |                | ocument    | 5                                  |            |                                          |                        |                            |         |    |
| 🖗 Supplier Invoices                             | RegID Execute  | Channel    | Channel Description                | Handler    | Handling Description                     | Classification Profile | Classification Description | IDoc no |    |
| Default Documents                               | 155            | VIM_IES    | Scanning + IES to VIM              | PS03_IES   | Information Extraction Service to VIM    | PS03_VIM_INVC          | Incoming Invoice (VIM)     |         | ^  |
| Process Trigger Error Log                       | 154            | VIM_IES    | Scanning + IES to VIM              | PS03_IES   | Information Extraction Service to VIM    | PS03_VIM_INVC          | Incoming Invoice (VIM)     |         | -  |
| V Hoceas Higger Ellor Eog                       | 153            | VIM_IES    | Scanning + IES to VIM              | PS03_IES   | Information Extraction Service to VIM    | PS03_VIM_INVC          | Incoming Invoice (VIM)     |         |    |
|                                                 | 152            | VIM_IES    | Scanning + IES to VIM              | PS03_IES   | Information Extraction Service to VIM    | PS03_VIM_INVC          | Incoming Invoice (VIM)     |         |    |
| <ul> <li>Inbound Documents</li> </ul>           | 151            | VIM_IES    | Scanning + IES to VIM              | PS03_IES   | Information Extraction Service to VIM    | PS03_VIM_INVC          | Incoming Invoice (VIM)     |         |    |
| Processed                                       | 150            | VIM_IES    | Scanning + IES to VIM              | PS03_IES   | Information Extraction Service to VIM    | PS03_VIM_INVC          | Incoming Invoice (VIM)     |         |    |
| • 🔊 Rejected                                    | 149            | VIM_IES    | Scanning + IES to VIM              | PS03_IES   | Information Extraction Service to VIM    | PS03_VIM_INVC          | Incoming Invoice (VIM)     |         |    |
|                                                 | 148            | VIM_IES    | Scanning + IES to VIM              | PS03_IES   | Information Extraction Service to VIM    | PS03_VIM_INVC          | Incoming Invoice (VIM)     |         |    |
|                                                 | 147            | VIM_IES    | Scanning + IES to VIM              | PS03_IES   | Information Extraction Service to VIM    | PS03_VIM_INVC          | Incoming Invoice (VIM)     |         |    |
|                                                 | 146            | MINT       | VIM - Mail + XML Transformation    | PS03_MINT  | VIM XML MINT NPO Invoice Interrace       | PS03_VIM_INVC          | Incoming Invoice (VIM)     |         |    |
|                                                 | 145            | OAWD       | Scanning + Manual Indexing         | INDEXING   | Manual Classification / Index Processing | PS03_VIM_INVC          | Incoming Invoice (VIM)     |         |    |
|                                                 | 144            | ZVIM_FIORI | VIM Custom Fiori App               | ZVIM_FIORI | VIM Custom Hori App                      | PS03_VIM_INVC          | Incoming Invoice (VIM)     | -       |    |
|                                                 | 143            | IDOC_ERR   | IDoc Entry - Feeder Error Handling | PS03_IDOC  | VIM Idoc Processing                      | PS03_VIM_INVC          | Incoming Invoice (VIM)     | 2211    |    |
|                                                 | 142            | IDOC_ERR   | IDoc Entry - Feeder Error Handling | PS03_IDOC  | VIM Idoc Processing                      | PS03_VIM_INVC          | Incoming Invoice (VIM)     | 2211    |    |
|                                                 | 141            | MAIL_BCC   | Mail + Capture Center              | PS03_IES   | Information Extraction Service to VIM    | PS03_VIM_INVC          | Incoming Invoice (VIM)     |         |    |
| Archive Document                                | 140            | MAIL_BCC   | Mail + Capture Center              | PS03_IES   | Information Extraction Service to VIM    | PS03_VIM_INVC          | Incoming Invoice (VIM)     |         |    |
| Archive Monitor                                 | 139            | MAIL_BCC   | Mail + Capture Center              | PS03_IES   | Information Extraction Service to VIM    | PS03_VIM_INVC          | Incoming Invoice (VIM)     |         |    |
|                                                 | 138            | ZVIM_FIORI | VIM Custom Hori App                | ZVIM_FIORI | VIM Custom Fiori App                     | PS03_VIM_INVC          | Incoming Invoice (VIM)     | 2210    |    |
|                                                 | 13/            | IDOC_ERR   | IDoc Entry - Feeder Error Handling | PS03_IDOC  | VIM Idoc Processing                      | PS03_VIM_INVC          | Incoming Invoice (VIM)     | 2210    |    |
|                                                 | 136            | ZVIM_FIORI | VIM Custom Fiori App               | ZVIM_FIORI | VIM Custom Hori App                      | PS03_VIM_INVC          | Incoming Invoice (VIM)     | -       | *  |
|                                                 | 135            | IDOC_EKK   | IDOC Entry - Feeder Error Handling | PS03_ID0C  | VIM LOC Processing                       | PS03_VIM_INVC          | Incoming Invoice (VIM)     | 2309    | •  |
|                                                 | -              |            |                                    |            |                                          |                        |                            |         |    |

Classified - Confidential

### AP—Invoice Entry—Movement in Receipt Out (MIRO)

#### E-mail

Email Invoice will have attachments which are PDF and Rendered-To-PDF (TIF, Word, Excel). These will be OCR-Extracted automatically from the e-mail.

All different PDF files from the same e-mail are processed as different invoices. One PDF file = One invoice.

All other documents in the e-mail which are no PDF or Rendered-to-PDF (TIF, Word, Excel) files will be ignored, for example email signatures, logos and graphics (jpg, png, bmp).

The body in the e-mail will be saved as a text attachment for each invoice.

In general, no manual intervention is required. All PDF or Rendered-to-PDF invoices are extracted from the e-mail and then send to OCR-Validation, when required, or directly to VIM Workflow.

1. In the below example Invoice received through email attachment can be seen on the **Inbound Administration** screen.

| 🗂 Hide Navigation Pane 🛛 🔂 Hide Detail Pane 🛛 😽 | Show Selection Pane 🛛 🧿 | Refresh      |                                    |            |                                  |                              |                       |
|-------------------------------------------------|-------------------------|--------------|------------------------------------|------------|----------------------------------|------------------------------|-----------------------|
| Dentext* Business Center for SAP# Solutions     |                         |              |                                    |            |                                  |                              |                       |
| Inbound Administration                          | QUAN                    |              | Show: 50 .                         |            |                                  | Document                     | History Loa           |
| IES Profile Management                          | Inhoun                  | d Docume     | nts                                |            |                                  | a second second second       |                       |
| >Inbox                                          | inbour                  | u Docume     | lics                               | 10000000   |                                  |                              |                       |
| Supplier Involces                               | RegID Exe               | cute Channel | Channel Description                | Handler    | Handling Description             |                              |                       |
| Default Deservents                              | 167                     | ZVIM_FIORI   | VIM Custom Fiori App               | ZVIM_FIORI | VIM Custom Fiori App -           | pagy of Involue              | 0e64                  |
| Derault Documents                               | 166                     | IDOC_ERR     | IDoc Entry - Feeder Error Handling | PS03_IDOC  | VIM Idoc Processing              |                              | ALC: NOT              |
| Process Trigger Error Log                       | 165                     | MAIL_BCC     | Mail + Capture Center              | PS03_IES   | Information Extraction Service   |                              |                       |
| in takened Descents                             | 169                     | ZVIM_FIORI   | VIM Custom Fiori App               | ZVIM_FIORI | VIM Custom Fiori App             | 1.00                         |                       |
| Indound Documents                               | 163                     | IDOC_ERR     | Scapping + TES to VIM              | PS03_IDOC  | VIM Idoc Processing              | Parties                      | Maria and Annual a    |
| Processed                                       | 102                     | VIM_IES      | Scanning + 165 to VIM              | PS03_1ES   | Information Extraction Service   | Same Data                    |                       |
| · 🖉 Rejected                                    | 101                     | MINT         | V/M - Mail + VMI Transformation    | PS03_IES   | VIM VML MINT NPO Involce I       |                              |                       |
|                                                 | 150                     | IDOC EPP     | IDoc Entry - Feeder Error Handling | P503_PENT  | VIM Idor Procession              | =:=                          |                       |
|                                                 | 158                     | ZVIM FLORI   | VIM Custom Flori Ano               | ZVIM FLORI | VIM Custom Elori Ann             |                              | Manager and the state |
|                                                 | 157                     | ZVIM FIORI   | VIM Custom Flori Ann               | ZVIM FIORI | VIM Custom Fiori Ann             | New Colo                     |                       |
|                                                 | 156                     | ZVIM FIORI   | VIM Custom Flori App               | ZVIM FIORI | VIM Custom Flori App             | 4-0<br>(1-1)                 | 14 A UK               |
|                                                 | 155                     | VIM IES      | Scanning + IES to VIM              | PS03 IES   | Information Extraction Service   |                              |                       |
|                                                 | 154                     | VIM IES      | Scanning + IES to VIM              | PS03 IES   | Information Extraction Service   |                              |                       |
|                                                 | 153                     | VIM IES      | Scanning + IES to VIM              | PS03 IES   | Information Extraction Service   |                              |                       |
|                                                 | 152                     | VIM IES      | Scanning + IES to VIM              | PS03 IES   | Information Extraction Service   |                              |                       |
| hive Document                                   | 151                     | VIM IES      | Scanning + IES to VIM              | PS03 IES   | Information Extraction Service   |                              |                       |
| nive Monitor                                    | 150                     | VIM_IES      | Scanning + IES to VIM              | PS03_IES   | Information Extraction Service   |                              |                       |
|                                                 | 149                     | VIM_IES      | Scanning + IES to VIM              | PS03_IES   | Information Extraction Service   | THE OF THE OTHER DESIGNATION |                       |
|                                                 | 148                     | VIM_IES      | Scanning + IES to VIM              | PS03_IES   | Information Extraction Service * |                              |                       |
|                                                 | 147                     | VIM_IES      | Scanning + IES to VIM              | PS03_IES   | Information Extraction Service * |                              |                       |

2. If the format of the invoice is correct, the invoice is archived. In below screen archived documents can be seen

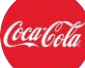

| • 🔁 🔁 🕿 👬 📰 🚺       |                                        |                    |
|---------------------|----------------------------------------|--------------------|
|                     |                                        |                    |
| - E VIM Document Ty | pes                                    |                    |
|                     | S2P VIM Invoice PDF Africa ACC-10-02   | Murthy SVN Nakkana |
|                     | S2P VIM Invoice PDF APAC ACC-10-02     | Murthy SVN Nakkana |
|                     | S2P VIM Invoice PDF Europe ACC-10-02   | Murthy SVN Nakkana |
|                     | S2P VIM Invoice PDF Greece ACC-10-02   | Murthy SVN Nakkana |
|                     | S2P VIM Invoice PDF LATAM ACC-10-02    | Murthy SVN Nakkana |
|                     | S2P VIM Invoice PDF NA ACC-10-02       | Murthy SVN Nakkana |
|                     | S2P VIM Invoice PDF Poland ACC-10-02   | Murthy SVN Nakkana |
|                     | S2P VIM Invoice PDF RUB ACC-10-02      | Murthy SVN Nakkana |
|                     | S2P VIM Invoice PDF Turkey ACC-10-02   | Murthy SVN Nakkana |
|                     | S2P VIM Invoice PDF Global             | Murthy SVN Nakkana |
|                     | S2P VIM Invoice TIF Africa ACC-10-02   | Murthy SVN Nakkana |
|                     | S2P VIM Invoice TIF APAC ACC-10-02     | Murthy SVN Nakkana |
|                     | S2P VIM Invoice TIF Europe ACC-10-02   | Murthy SVN Nakkana |
|                     | S2P VIM Invoice TIF Greece ACC-10-02   | Murthy SVN Nakkana |
|                     | S2P VIM Invoice TIF LATAM ACC-10-02    | Murthy SVN Nakkana |
|                     | S2P VIM Invoice TIF NA ACC-10-02       | Murthy SVN Nakkana |
|                     | S2P VIM Invoice TIF Poland ACC-10-02   | Murthy SVN Nakkana |
|                     | S2P VIM Invoice TIF RUB ACC-10-02      | Murthy SVN Nakkana |
|                     | S2P VIM Invoice TIF Turkey ACC-10-02   | Murthy SVN Nakkana |
|                     | S2P VIM Invoice TIF Global             | Murthy SVN Nakkana |
| 700                 | S2P VIM Inv NoOCR PDF Africa ACC-10-02 | Murthy SVN Nakkana |
|                     | S2P VIM INV NOOCR PDF APAC ACC-10-02   | Murthy SVN Nakkana |
|                     | S2P VIM Inv NoOCR PDF Europe ACC-10-02 | Murthy SVN Nakkana |
| 70                  | S2P VIM Inv NoOCR PDF Greece ACC-10-02 | Murthy SVN Nakkana |
| 7 00                | S2P VIM INV NOOCR PDF LATAM ACC-10-02  | Murthy SVN Nakkana |
| 70                  | S2P VIM Inv NoOCR PDF NA ACC-10-02     | Murthy SVN Nakkana |
| 70                  | S2P VIM Inv NoOCR PDF Poland ACC-10-02 | Murthy SVN Nakkana |

3. Post the invoice is archived all the mandatory information is extracted through OCR extraction. Once all mandatory fields extracted successfully, VIM workflow is triggered automatically.

**Note:** However, if the format of the invoice is incorrect and/or an attachment is missing, Email is identified as processing error and rejected. Post the review of the email and its attachment, Invoice Processing team will send a return note via email indicating reason (ex. Invalid format)

In below screen these documents can be seen in **rejected** queue.

| • • • • • • • •                         | 0100010            | 00000000                       |                                       |                    |                        |                                                                                                    |                     |
|-----------------------------------------|--------------------|--------------------------------|---------------------------------------|--------------------|------------------------|----------------------------------------------------------------------------------------------------|---------------------|
| Inbound Administration                  |                    |                                |                                       |                    |                        |                                                                                                    |                     |
| Hide Navigation Pane 🕒 Hide Detail Pane | Show Selection Pan | e Økelneh                      |                                       |                    |                        |                                                                                                    |                     |
| pentext* Business Center for SAP*       | Solutions          |                                |                                       |                    |                        |                                                                                                    |                     |
| Inbound Administration                  |                    | V                              | 0 .                                   |                    |                        | O Document JE He                                                                                                    | tory Stog Sile      |
| 12.5 Profile Management<br>Virbox       | Rejected           |                                |                                       |                    |                        | and the second second sec |                     |
| Supplier Invoices                       | Regit Channel      | Channel Description Handler    | standing Description                  | Cambration Profile | Cassification Descript | MICOL.                                                                                                    | R. Barris P. Barris |
| Default Documents                       | 154 V24 85         | Scanning + BS to VM PS03 RS    | Information Extraction Service to VIN | PSGI_VM BOX        | Incoming Imode (V)     | Sector Sector                                                                                                    | and and             |
| Process Trigger Error Log               | 150 VIM ES         | Scanning + JES to VIM PS03_JES | Information Extraction Service to VIN | PS03_VIH_BVVC      | Incoming Invoice (VI   | 200                                                                                                    |                     |
|                                         | 149 V94_ES         | scanning + les to VIM PS03_les | Information Extraction Service to VIM | PS03_VIM_BIVC      | Incoming Invoice (VI   | 2010                                                                                                    |                     |
| Processed                               | 142 VIN 55         | Scanning + #5 to VBI 0507 INC  | Information Extraction Service to VIM | PSUS VIN BAY       | Incoming Invoice (VI   |                                                                                                    | 1000 ( 1000 )       |
| · Character                             | 141 MAR BCC        | Mai + Capture Center PS03 W5   | Information Extraction Service to VIM | PS03 VIN BOVC      | Incoming Invoice (VI   | ** 1000 March                                                                                                    | 1 11 MA             |
|                                         | 140 MAB. BCC       | Mail + Capture Center 9503 25  | Information Extraction Service to VIH | PS03 V2H PIVC      | Incoming Invoice (VI   | 200 ptc=1711012                                                                                                    |                     |
|                                         | 139 MAL. BCC       | Mail + Capture Center 9503_IES | Information Extraction Service to VIM | PS03_VIH_INVC      | Incoming Invoice (VI   |                                                                                                    |                     |
|                                         | 31 VINLES          | Scanning + IES to VIM PS03_IES | Information Extraction Service to VIH | PS03_VH_BIVC       | Incoming Invoice (VI   |                                                                                                    |                     |
|                                         | 30 VIN_85          | Scanning + #5 to VIM PS03_85   | Information Extraction Service to VIH | PS03_VIM_BIVC      | Incoming Invoice (VI   |                                                                                                    |                     |
|                                         | 7 VIN_ES           | Scanning + 1ES to VIM PS03_1ES | Information Extraction Service to VIH | PS03_VIN_DIVC      | Incoming Invoice (VI   |                                                                                                    |                     |
|                                         | 4 VHUES            | Scanning + 1ES to VIM PS03_1ES | Information Extraction Service to VIH | PS03_VIM_BRVC      | Incoming Invoice (VI   |                                                                                                    |                     |
|                                         | 3 VIM_ES           | Scanning + JES to VIH PS03_JES | Information Extraction Service to VIH | PS03_VIM_BIVC      | Incoming Invoice (VI   |                                                                                                    |                     |
|                                         | 3 UTM 100          | Cranning a NC to URI OCIT ICC. | Information Extraction Sandra to UNI  | DOD VIN DOV        | Incoming Inspice (VI   |                                                                                                    | THE LOCAL           |

**Classified - Confidential** 

## Callin AP—Invoice Entry—Movement in Receipt Out (MIRO)

#### Electronic Invoices - Salesforce/Fiori/Supplier/EDI/SAP eDoc/SOVOS XML

If the invoice is received via Salesforce/Fiori/Supplier/EDI/SAP eDoc/SOVOS XML, it is first rendered and archived, post which they are processed by mapping text fields to index data. In general, no manual intervention is required

1. In the below example Invoice received through Fiori can be seen on the **Inbound Administration** screen.

| ◎ 🔄 👻 👻 🖉 🙆                             | C C C C C C C C C C C C C C C C C C C | 147978      |                       |                     |                                       |               |
|-----------------------------------------|---------------------------------------|-------------|-----------------------|---------------------|---------------------------------------|---------------|
| Inbound Administration                  |                                       |             |                       |                     |                                       |               |
| Hide Navigation Pane 🕞 Hide Detail Pane | Show Selection Pa                     | ne @Re      | dresh                 |                     |                                       |               |
| pentext*   Business Center for SAP*     | Solutions                             |             |                       |                     |                                       |               |
| anbox                                   | L Barth Frances                       | County of   | * Channel December    | Line aller          | Upp days Decompting                   | (Descharting) |
| Suppler Invoices                        | Kegal Execute C                       | M. IEC      | Crannel Description   | PSATICHER<br>PSATIE | Information Extraction Centra to VIM  | PEAN VIM 1    |
| Default Documents                       | 155                                   | reas.       | Scanning + JES to VIM | 2503 165            | Information Extraction Service to VM  | PEAS VIN I -  |
| Process Trigger Error Log               | 154                                   |             | Scanning + IES to VIN | P603_85             | Information Extraction Service to VM  | PG03_V94_1    |
|                                         | 153                                   |             | Scanning + JES to VIM | P\$03 #5            | Information Extraction Service to VIM | P503 VIM 1    |
| housed Documents                        | 152                                   |             | Scanning + IES to VIN | PSOT ES             | Information Extraction Service to VIM | PS03 VIM I    |
| Borramed                                | 151                                   |             | Scanning + IES to VIN | PS03 ES             | Information Extraction Service to VIM | P503 VIN 1    |
| · PRejected                             | 150                                   |             | Scanning + IES to VIN | P503 #5             | Information Extraction Service to VIM | PS03 VIM 1    |
|                                         | 149                                   |             | Scanning + IES to VIM | P\$03.85            | Information Extraction Service to VIM | P503_VIM_1    |
|                                         | 148                                   |             | Scanning + JES to VIM | P503 JE5            | Information Extraction Service to VIM | P503 VIN 1    |
|                                         | 147                                   |             | Scanning + IES to VIN | P503_#5             | Information Extraction Service to VIM | P\$03_VIN_1   |
|                                         | 164 Z                                 | VIM_FIORI   | VIM Custom Fiori App  | ZVIM_FIORS          | VIM Custom Flori App                  | P503 VIM 1    |
|                                         | 158                                   |             | VIM Custom Fiori Asip | ZVIM_FIORI          | V24 Custom Fion App                   | P503_VIM_1    |
|                                         | 157                                   |             | VIM Custom Fiori App  | ZVIM_FIORI          | VIM Custom Fiori App                  | P503_VIM_1    |
|                                         | 156                                   |             | VIM Custom Fiori App  | ZVIM_FIORI          | VIM Custom Flori App                  | P503_VIH_1    |
|                                         | 144                                   |             | VIM Custom Fiori App  | ZVIM_FIORI          | VIN Custom Fiori App                  | P\$03_VIN_1   |
| he Decompet                             | 138                                   |             | VIM Custom Fiori App  | ZVIM_FIORI          | VIM Custom Fion App                   | P503_VIM_1    |
| the Bastor                              | 136                                   |             | VIM Custom Fiori App  | ZVIM_FIORI          | VIM Custom Fiori App                  | PS03_VIM_1 *  |
| ADDE PERMAN                             |                                       |             |                       |                     |                                       |               |
|                                         |                                       | 19 <b>9</b> |                       |                     |                                       |               |

2. Documents received are rendered to pdf and archived. Below is the example of the rendered and archived invoice.

| London<br>E2 84A<br>187 Number (25856)                                                     | ad<br>r                          |           | YOUR LO                             | GO                             |
|--------------------------------------------------------------------------------------------|----------------------------------|-----------|-------------------------------------|--------------------------------|
| Sample Clent L<br>Sample Person<br>100 Sample Stre<br>Landon<br>101 1.40<br>United Kingdom | indiad<br>iet                    |           | Invoice®<br>Date<br>Amount Due      | 000031<br>15/06/2011<br>(153.0 |
| Term                                                                                       | Description                      | Unit Cent | Quantity                            | Line Intal                     |
| Sample Product                                                                             | This is a sample product.        | 100.00    | 1                                   | 100.00                         |
| Test product                                                                               | this is a test product.          | 10.00     | 1                                   | 10.00                          |
| Product 1                                                                                  | This is product 1.               | 12.00     | 5                                   | 58.00                          |
| Product 2                                                                                  | This is product number 2.        | 10.00     | 1                                   | 10.00                          |
|                                                                                            |                                  |           | Sublotal<br>Discount - 90%<br>Total | 170.0<br>-17.0<br>€153.0       |
| Please pay your is                                                                         | nvoice within 30 days of receivi | ng K.     |                                     |                                |
|                                                                                            |                                  |           |                                     |                                |
| Tarma                                                                                      |                                  |           |                                     |                                |

3. These invoices are further processed automatically mapping text fields to VIM Index data and then routed to VIM workflow

#### Third party application (Media, Legal, and Tax system)

For the invoices received via third party application (Media, Legal, and Tax system), the system automatically checks for any errors in the invoice. If the invoice is error-free, it can be directly processed for payment.

In the below screen, a third-party invoice can be seen with an error and categorized as **IDOC\_ERR**.

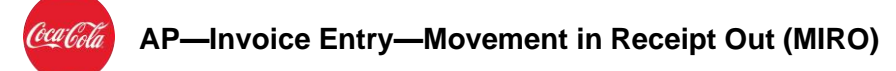

| <ul> <li>Samula Strenu, Gab.</li> </ul> |                       |                                      |                  |                     |               |                                                                                                    |                                         |
|-----------------------------------------|-----------------------|--------------------------------------|------------------|---------------------|---------------|----------------------------------------------------------------------------------------------------|-----------------------------------------|
| ●                                       | CC12 N 011            | 00000000000                          |                  |                     |               |                                                                                                    |                                         |
| Inbound Administration                  |                       |                                      |                  |                     |               |                                                                                                    |                                         |
| Hide Navigation Pane De Hide Detail P   | hane Show Selection I | tane @Refresh                        |                  |                     |               |                                                                                                    |                                         |
| opentext* Business Center for S         | SAP* Solutions        |                                      |                  |                     |               |                                                                                                    |                                         |
| a bound Administration                  |                       | 17. (Dille) . (C) . (Phow: 50        |                  |                     |               | Document                                                                                                    | History Blog                            |
| ES Profile Hanagement                   | Tabound D             | ocuments                             |                  |                     |               |                                                                                                    |                                         |
| > Indoa                                 | inbound D             | ocumento                             |                  |                     | 1 million and |                                                                                                    |                                         |
| Supplier Invoices                       | Regit) Execute        | Channel Channel Description          | Handler          | Handing Description | Chisficate    | in the second                                                                                                    | and an other                            |
| Default Documents                       | 10                    | LUCK SER LUCK ENTRY - Feeder Enty Ha | none Piol Doc    | VPH BOC Processing  | P503_VM       |                                                                                                    |                                         |
| Process Trigger Error Log               | 173                   | That Entry - Feeder Erry In          | noing PS03_DOC   | VM Max Processing   | P503_VIM      |                                                                                                    |                                         |
|                                         | 132                   | Doc Entry - Feader Error Ha          | ndina #503 IDOC  | VIM Mac Processing  | P503 VIM      |                                                                                                    |                                         |
| * De Inhound Documents                  | 131                   | Doc Entry - Feeder Error Ha          | nding PS03 IDOC  | VIM More Processing | P503 VIN      |                                                                                                    | 10.00 (cm))                             |
| • Processed                             | 130                   | IDoc Entry - Feeder Error Ha         | nding PS03 IDOC  | VIM Idoc Processing | P503_VIM      | 215                                                                                                    | -                                       |
| · PRejected                             | 129                   | IDoc Entry - feeder Error Ha         | nding P503_DOC   | VIM bloc Processing | P503_VIM      | 100 X 100                                                                                                    |                                         |
|                                         | 128                   | IDoc Entry - Feeder Error Ha         | nding #503_100C  | VIM Idoc Processing | P503_VIN      |                                                                                                    | 100 0 0 0 0 0 0 0 0 0 0 0 0 0 0 0 0 0 0 |
|                                         | 127                   | IDoc Entry - Feeder Error Ha         | nding PS03_IDOC  | V2M Idoc Processing | P503_VIM      |                                                                                                    |                                         |
|                                         | 126                   | IDoc Entry - Feeder Error Ha         | nding #\$03_IDOC | VIM Idoc Processing | P\$03_VIM     | The second second                                                                                                    | 1 1 11                                  |
|                                         | 125                   | IDoc Entry - Feeder Error Ha         | inding P503_IDOC | VDH Idoc Processing | P503_VIM      | 75                                                                                                    |                                         |
|                                         | 124                   | IDoc Entry - Feeder Error Ha         | inding PS03_DOC  | VIM Idec Processing | P\$03_VIM     |                                                                                                    |                                         |
|                                         | 123                   | IDoc Entry - Feeder Error Ha         | inding PS03_IDOC | VIM Idoc Processing | P503_VIM      |                                                                                                    |                                         |
|                                         | 122                   | IDoc Entry - Feeder Error Ha         | nding PS03_IDOC  | VIM Idoc Processing | P503_VIM      |                                                                                                    |                                         |
|                                         | 121                   | IDoc Entry - Feeder Error Ha         | inding PS03_IDOC | VIM Moc Processing  | P503_VIM      |                                                                                                    |                                         |
| Archive Document                        | 120                   | IDoc Entry - Feeder Error Ha         | nding #503_IDOC  | V2M Sdoc Proceising | P503_VIM      | 1000 ( 1000 ( 100) ( 1000 ( 1000 ( 1000 ( 1000 ( 1000 ( 1000 ( 1000 ( 1000 ( 1000 ( 1000 ( 1000 ( 1000 ( 1000 ( 1000 ( 1000 ( 1000 ( 1000 ( 1000 ( 1000 ( 1000 ( 100) ( 1000 ( 1000 ( 1000 ( 100) ( 1000 ( 100) ( 1000 ( 100) ( 1000 ( 100) ( 1000 ( 100) ( 1000 ( 100) ( 1000 ( 100) ( 100) ( 100) ( 100) ( 100) ( 100) ( 100) ( 100) ( 100) ( 100) ( 100) ( 100) ( 1000) ( 1000) ( 1000) ( 100) ( 100) ( 100) ( 100) ( 100) ( 100) ( |                                         |
| Aurthus Manther                         | 119                   | IDoc Entry - Feeder Error Ha         | nding PS03_IDOC  | VIM Idoc Processing | P503_VIM, *   | #1 2.88 F.F                                                                                                    |                                         |

In case of errors as seen in this example, the invoice flows to the Open Text VIM and start a VIM Workflow to eventually resolve errors in VIM through exception resolution

#### Paper based

In case of North America, the information from paper invoices is extracted via Iron Mountain system.

If the invoice is not from North America, the Scan Operator scans the invoice, which gets stored in the archive server. Then through automatic OCR extraction, mandatory information from the invoice is extracted. If all required fields is not properly recognized, the invoice is routed to the Indexer to do OCR validation. When the OCR validation is done, the invoice flows to Open Text VIM to start the VIM workflow.

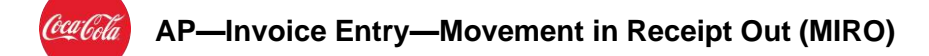

In the below screen, example of the paper invoice input through a scanner can be seen in the **Inbound Administrator.** 

| P jettngs System geb                                                                                                    |               |                  |                                                           |                       |                                                                                                    | - 9.4                             |
|----------------------------------------------------------------------------------------------------|---------------|------------------|-----------------------------------------------------------|-----------------------|----------------------------------------------------------------------------------------------------|-----------------------------------|
| •                                                                                                    | • 1 G / / //  | 0001             | T 2 1 0 7                                                 |                       |                                                                                                    |                                   |
| Inbound Administration                                                                                                    |               |                  |                                                           |                       |                                                                                                    |                                   |
| Hide Navigation Pane                                                                                                    | Show Selector | Pane @Re         | hesh                                                      |                       |                                                                                                    |                                   |
| opentext*  Business Center for SAP                                                                                                    | Solutions     |                  |                                                           |                       |                                                                                                    |                                   |
| a bound Administration                                                                                                    |               | M7.6             | a . ett . Showt 50 .                                      | -                     |                                                                                                    | Document History Millog Pole      |
| ES Profile Management                                                                                                    | Inbound i     | Document         | 5                                                         |                       |                                                                                                    |                                   |
| Suppler Invoices                                                                                                    | RegID Execut  | te Channel       | Channel Description                                       | Handler<br>9503 IES   | Handing Description Classification<br>Information Extraction Service to VIM IPS03 VIM                                                                                                    |                                   |
| Default Documents                                                                                                    | 140           |                  | Mail + Capture Center                                     | P503_JE5              | Information Extraction Service to VIM PS03_VIM                                                                                                    | ALANIK                            |
| Process Trigger Error Log                                                                                                    | 139           | MINT             | Mail + Capture Center<br>VIM - Nail + XML, Transformation | PS03_IES<br>PS03_MINT | Information Extraction Service to VIM PS03_VIM<br>VIM XML MINT NPO Invoice Interface PS03_VIM                                                                                                    | Taper - C                         |
| * 🔭 Inbound Documents                                                                                                    | 145           |                  | VDI - Hal + XML, Transformation                           | PS03_MINT             | VIM XHL MINT NPO Invoice Interface PS03_VIM                                                                                                    | Constant Property in              |
| Processed     Detected                                                                                                    | 145           | OAVID<br>VIM SES | Scanning + Manual Indexing                                | INDEXING<br>INDEXING  | Manual Classification / Index Processing FS03_VIM<br>Information Extraction Service to VIM_FS03_VIM                                                                                                    | the starting in the second second |
|                                                                                                    | 161           | 11-0.44          | Scanning + IBS to VIN                                     | P\$03_85              | Information Extraction Service to VIM #50.3_VIM                                                                                                    | Witharts.                         |
|                                                                                                    | 155           |                  | Scanning + IES to VIM                                     | P503_3E5              | Information Extraction Service to VIM PS03_VIM                                                                                                    | La succession and succession      |
|                                                                                                    | 154           |                  | Scanning + IES to VIM                                     | P503_IES              | Information Extraction Service to VIM #S03_VIM                                                                                                    | 0 Automatication                  |
|                                                                                                    | 153           |                  | Scanning + IES to VIM                                     | 9503_IE5              | Information Extraction Service to VIM FS03_VIM                                                                                                    | J                                 |
|                                                                                                    | 152           |                  | Scanning + IES to VIM                                     | P\$03_IES             | Information Extraction Service to VIM PS03_VIM                                                                                                    | 0                                 |
|                                                                                                    | 151           |                  | Scanning + IES to VIM                                     | P503_IES              | Information Extraction Service to VIM PS03_VIM                                                                                                    | u                                 |
|                                                                                                    | 150           |                  | Scanning + JES to VIM                                     | P503_3E5              | Information Extraction Service to VIM PS03_VIM                                                                                                    | 0                                 |
|                                                                                                    | 149           |                  | Scanning + IES to VIM                                     | P503_E5               | Information Extraction Service to VIM PS03_VIM                                                                                                    |                                   |
| Archive Document                                                                                                    | 145           |                  | Scanning + IES to VIM                                     | P503_85               | Information Extraction Service to VIM PS03_VIM                                                                                                    |                                   |
| Archave Monitor                                                                                                    | 142           |                  | Scanning + IES to VIM                                     | P503_#5               | Information Extraction Service to VIM PS03_VIM                                                                                                    |                                   |
| A REAL PROPERTY OF A REAL PROPERTY OF A REAL PROPER | 0.04          | Thomas albuma    | total de televise d'and d'ann                             | The case of housed    | TABLE OF THE PARTY AND ADDRESS AND ADDRESS ADDRESS | 1.175                             |

In the below screen paper invoice input through Iron Mountain is seen.

| 🕆 Şettings System Heb                 |                   |                         |                                                                        |                      |                                                                                |                               |            | - = 0 ×         |
|---------------------------------------|-------------------|-------------------------|------------------------------------------------------------------------|----------------------|--------------------------------------------------------------------------------|-------------------------------|------------|-----------------|
| • = = = = =                           | 0 C 1 - M M       | 10001                   |                                                                        |                      |                                                                                |                               |            |                 |
| Inbound Administration                |                   |                         |                                                                        |                      |                                                                                |                               |            |                 |
| Hide Navigation Pane                  | me Show Select    | on Pane (2)R            | efresh                                                                 |                      |                                                                                |                               |            |                 |
| opentext"   Business Center for Se    | AP* Solutions     |                         |                                                                        |                      |                                                                                |                               |            |                 |
| To Inbound Administration             |                   | 1017116                 | (i) . (iii . Show: 50 .                                                |                      |                                                                                |                               | Document   | History Mileg 1 |
| ES Profile Management                 | Inbound           | Documen                 | ts                                                                     |                      |                                                                                |                               |            |                 |
| Suppler Invoices                      | RegID Exec<br>147 | vite Channel<br>VIM_IES | Channel Description<br>Scinning + IES to VIN                           | Handler<br>PS02_IES  | Handing Description<br>Information Extraction Service to VIM                   | Cassification<br>PS03_V3H_1 + | -          | Md              |
| Process Trigger Error Log             | 145               | OAWD<br>MBNT            | Scinning + Marcal Itöming<br>VIM - Ital + XM, Transformation           | PS03_MINT            | Manual CaseRication / Index Processing<br>VIM XM, MINT NPO Invoice Interface   | P503_VIM_1 *                  |            | 800             |
| • 🛅 Inbound Documents                 | 140               | HAL BCC                 | Mail + Capture Center                                                  | P503_RES             | Information Extraction Service to VIM                                          | P\$03_VIM_1                   | =          | tan a tran      |
| Processed     Processed     Processed | 140<br>139        |                         | Mail + Capture Center<br>Heyl + Capture Center                         | P503_E5<br>P503_E5   | Information Extraction Service to VIM<br>Information Extraction Service to VIM | PS03_VIN_1<br>PS03_VIN_1      | 11         | -               |
|                                       | 163<br>159        | IDOC_ERR                | IDSc Entry - Feeder Error Handing<br>IDoc Entry - Feeder Error Handing | P503_DOC<br>P503_DOC | VIM Idoc Processing<br>VIM Idoc Processing                                     | PS03_VIH_1<br>PS03_VIH_1      |            | M-11.           |
|                                       | 143<br>142        |                         | IDoc Entry - Feeder Error Handing<br>IDoc Entry - Feeder Error Handing | P503_DOC<br>P503_DOC | VIM Idoc Processing<br>VIM Idoc Processing                                     | PS03_VD4_1<br>PS03_VD4_1      | (Constant) |                 |
|                                       | 137<br>135        |                         | IDoc Entry - Feeder Error Handing<br>IDoc Entry - Feeder Error Handing | P503_DOC<br>P503_DOC | VIM Idoc Processing<br>VIM Idoc Processing                                     | PS03_VIH_1<br>PS03_VIH_1      |            |                 |
|                                       | 134               |                         | IDec Entry - Feeder Error Handing<br>IDec Entry - Feeder Error Handing | P503_DOC             | VIM Moc Processing<br>VIM Moc Processing                                       | PS03_VIH_1<br>PS03_VIH_1      |            |                 |
| Ascher Document                       | 132               |                         | Doc Entry - Feeder Error Handing                                       | P503_DOC             | VIM Idoc Processing                                                            | PS03_VIM_1                    |            |                 |
| Archive Monitor                       | 1.01              |                         | The state for the form the day                                         | ares mar             | The start Proceeding                                                           | AREA LINE I                   | -          |                 |

1. After scanning invoices are stored in archive server. In below screen archived documents can be seen

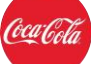

|  | 8 | Ŧ | M | 8 | 2 | E | i |
|--|---|---|---|---|---|---|---|
|--|---|---|---|---|---|---|---|

| - S VIM Document Types |                                        |                    |
|------------------------|----------------------------------------|--------------------|
|                        | S2P VIM Invoice PDF Africa ACC-10-02   | Murthy SVN Nakkana |
|                        | S2P VIM Invoice PDF APAC ACC-10-02     | Murthy SVN Nakkana |
|                        | S2P VIM Invoice PDF Europe ACC-10-02   | Murthy SVN Nakkana |
|                        | S2P VIM Invoice PDF Greece ACC-10-02   | Murthy SVN Nakkana |
|                        | S2P VIM Invoice PDF LATAM ACC-10-02    | Murthy SVN Nakkana |
|                        | S2P VIM Invoice PDF NA ACC-10-02       | Murthy SVN Nakkana |
|                        | S2P VIM Invoice PDF Poland ACC-10-02   | Murthy SVN Nakkana |
|                        | S2P VIM Invoice PDF RUB ACC-10-02      | Murthy SVN Nakkana |
|                        | S2P VIM Invoice PDF Turkey ACC-10-02   | Murthy SVN Nakkana |
|                        | S2P VIM Invoice PDF Global             | Murthy SVN Nakkana |
|                        | S2P VIM Invoice TIF Africa ACC-10-02   | Murthy SVN Nakkana |
|                        | S2P VIM Invoice TIF APAC ACC-10-02     | Murthy SVN Nakkana |
|                        | S2P VIM Invoice TIF Europe ACC-10-02   | Murthy SVN Nakkana |
|                        | S2P VIM Invoice TIF Greece ACC-10-02   | Murthy SVN Nakkana |
|                        | S2P VIM Invoice TIF LATAM ACC-10-02    | Murthy SVN Nakkana |
|                        | S2P VIM Invoice TIF NA ACC-10-02       | Murthy SVN Nakkana |
|                        | S2P VIM Invoice TIF Poland ACC-10-02   | Murthy SVN Nakkana |
|                        | S2P VIM Invoice TIF RUB ACC-10-02      | Murthy SVN Nakkana |
|                        | S2P VIM Invoice TIF Turkey ACC-10-02   | Murthy SVN Nakkana |
|                        | S2P VIM Invoice TIF Global             | Murthy SVN Nakkana |
|                        | S2P VIM Inv NoOCR PDF Africa ACC-10-02 | Murthy SVN Nakkana |
|                        | S2P VIM Inv NoOCR PDF APAC ACC-10-02   | Murthy SVN Nakkana |
|                        | S2P VIM Inv NoOCR PDF Europe ACC-10-02 | Murthy SVN Nakkana |
|                        | S2P VIM Inv NoOCR PDF Greece ACC-10-02 | Murthy SVN Nakkana |
|                        | S2P VIM INV NOOCR PDF LATAM ACC-10-02  | Murthy SVN Nakkana |
|                        | S2P VIM Inv NoOCR PDF NA ACC-10-02     | Murthy SVN Nakkana |
|                        | S2P VIM Inv NoOCR PDF Poland ACC-10-02 | Murthy SVN Nakkana |

2. Post the invoice is archived all the mandatory information is extracted through OCR extraction. Once all mandatory fields extracted successfully, VIM workflow is triggered automatically for further processing.

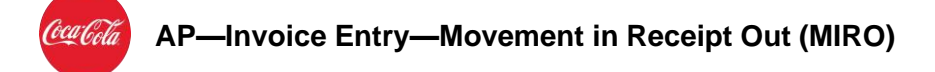

#### 5.2 Start VIM Workflow and Document Type Determination

After the extraction of the mandatory fields of the invoices for all the channels (of invoice receipt), the document is available in the Open Text to start the VIM workflow. Further, the document type determination logic is applied. These are automated steps and require no manual interventions.

See below screens for an example of a document available in OpenText for further processing.

Go back to the **SAP Easy Access** screen. In the **Command** box, enter the transaction code **/n/OPT/VIM\_VA2**, and then press the Enter key.

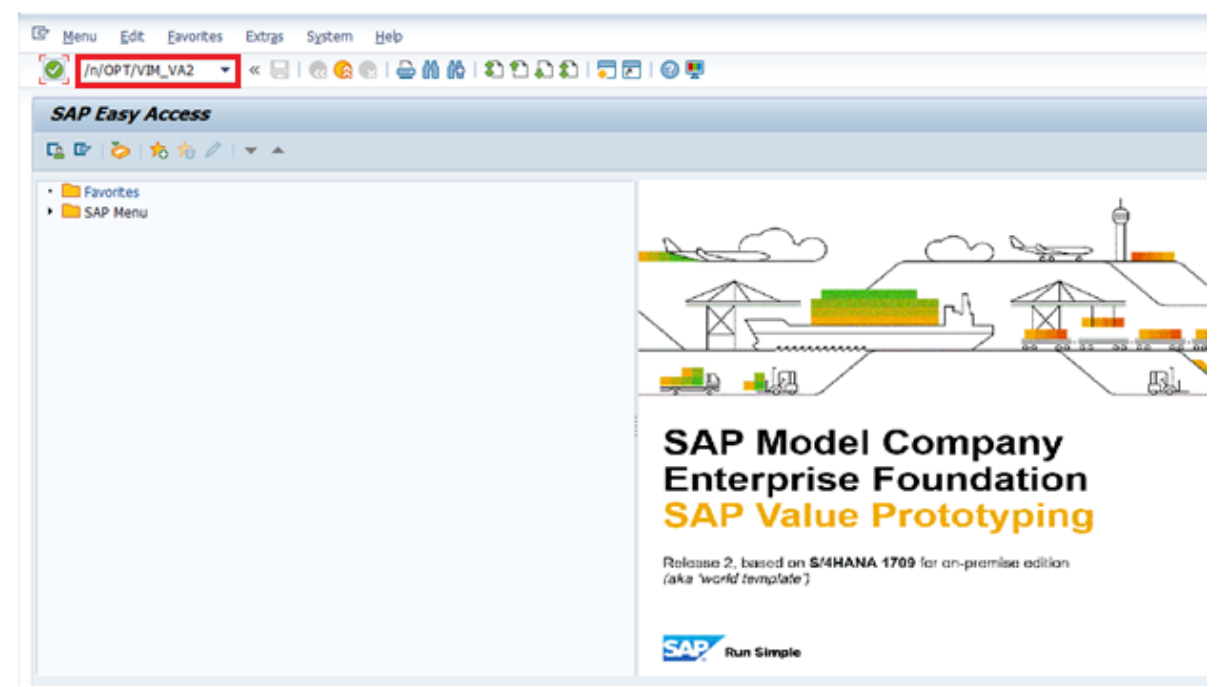

- 1. The **VIM Analytics powered by SAP HANA** screen is displayed. Enter an appropriate input parameter in the **Accounting Document Number** field.
- 2. Click the **Execute** button.
- 3. The **VIM Analytics powered by SAP HANA** system is displayed. Here the document available for workflow processing can be seen. Double-click the document number.

| 12° VIM Analytics Settings System Help                                                                                                    |                                                                                                    |
|----------------------------------------------------------------------------------------------------|----------------------------------------------------------------------------------------------------|
| Ø [ ] < B   @ € €   B    B   D D D D   T D   Ø ♥                                                                                                    |                                                                                                    |
| VIM Analytics powered by SAP HANA                                                                                                    |                                                                                                    |
| 🕞 Hide Detail Pane 🖉 Belrieth                                                                                                    |                                                                                                    |
| Image: State State | Processes M Prage PL Line Zenne (Contractor) PL Contractor<br>Processes<br>Process State Colument M Zenn ApprPath WF Type Text Exception Beason Current Agent Car Role Work Zenn Prom |

Classified - Confidential

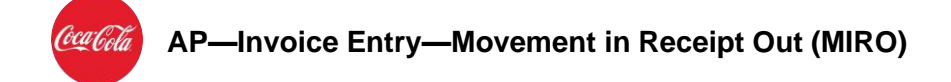

4. The **Display Invoice Document** screen is displayed with the details of the Vendor and the Purchase Order

| Show PO struct | Invoice                                 |                                  |
|----------------|-----------------------------------------|----------------------------------|
|                | anne anne anne anne anne anne anne anne |                                  |
| Basic Data     | Payment Details Tax Withholding tax C   | C] Vendor 1800006371             |
| 12             |                                         | AJOHN                            |
| Invoice date   | 24.10.2019 Reference SHORE TEST         | 123 MAIN STREET                  |
| Posting Date   | 24.10.2019                              | 310 SAN PEDRO SULA               |
| Amount         | 2.000,00 USD                            | HONDURAS                         |
|                | Calculate Tax                           | 999 9999999 🙆                    |
| Tax Amount     | 0,00 10 (Tax Exempt) -                  |                                  |
| Text           |                                         | Bank acct 000-21217              |
| Paymt terms    | Due immediately                         | THE COCA COLA COMPANY FAMILY FCU |
| Baseline Date  | 24.10.2019                              |                                  |
| -              |                                         |                                  |
| PO Reference   | e o/L Account r Matenal                 |                                  |
|                |                                         | Lawart Al information            |
| Itom Amo       | ust Quantity Q S Purchase Item          | PO Text Dutine a                 |
|                | Gen V Purchase on Iden                  | Ouclie a                         |
| 1              | 2,000,00 20FA 2000000077.16             | Talent Hirpo                     |

Documentation Type Determination rules decide the type of DP workflow to be triggered automatically (ex PO or Non-PO workflow) for further processing of the documents in Open Text VIM

# 6. Abbreviations/Acronyms

| Short Form | Full Form        |
|------------|------------------|
| AP         | Accounts Payable |

| DP   | Document Processing           |
|------|-------------------------------|
| EDI  | Electronic Data Interchange   |
| MIRO | Movement in Receipt Out       |
| OCR  | Optical Character Recognition |
| VIM  | Vendor Invoice Management     |

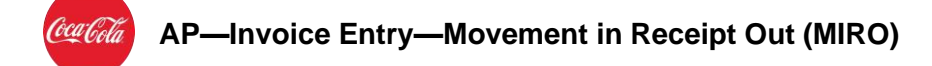

# 7. Outputs

| Output Name | Output Type | Output Location |
|-------------|-------------|-----------------|
| DP workflow | ΝΑ          | VIM             |

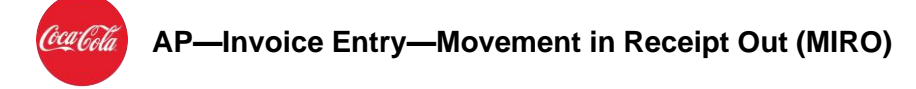

# 8. Version History

| Version | Date                        | Change Owner             | Change<br>Request No. | Change<br>Details     |
|---------|-----------------------------|--------------------------|-----------------------|-----------------------|
| 1.0     | Month in<br>words/Date/Year | Name of the change owner | Change request<br>ID  | Change<br>description |